修復性能評価ツールのインストールの方法

①システムディスク(通常 c: ¥)に新しいフォルダー「shuufuku」を作成する。

②shuufuku に shuufuku.exe をダウンロードする。

③スタートメニュー、すべてのプログラム、アクセサリーから「コマンドプロンプト」を 起動する。

④c:¥shuufuku に移動する。(cd c:¥shuufuku) ⑤shuufuku.exe を起動する。